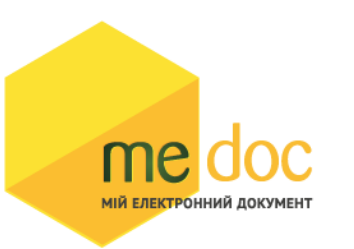

# Инструкция по СОМ-объектам (интеграция с учетными системами)

Версия 11.00.001

| Вступление                                                |
|-----------------------------------------------------------|
| 1. Теоретическая часть                                    |
| 1.1 Структура документа                                   |
| 1.2 Как найти поля в М.Е.Doc                              |
| 1.3 VBScript-программы документа                          |
| 2. Практическая часть                                     |
| 2.1 Создание документов                                   |
| 2.2 Поиск информации в базе с использованием ИД документа |
| 2.3 Таблицы                                               |
| 2.4 Дополнительная информация                             |
| 2.5 Получение шаблона первичного документа                |
| 3. История обновлений Инструкции                          |

# От редакции:

Инструкция создана для специалистов по автоматизации предприятий и тех, кто стремится стать таковыми. Теоретическая часть предназначена для тех, кто еще никогда не работал в области интеграции (новичков).

Практическая часть будет интересна и полезна практикующим интеграторам, использующих в своей работе 1С (7.7, 8.2, 8.3). Здесь приведены методы программы М.Е.Doc, их описание, и примеры использования. Наиболее интересная часть Инструкции.

Раздел полезных советов предназначен для тех, кто столкнулся с различными сложностями, или может с ними столкнуться при работе.

#### Примечание:

- \* новая информация
- \* устаревшая информация
- \* доработанная информация.

В примерах использовался язык 1С и VBS, синтаксис которого понятен и известен большинству разработчиков.

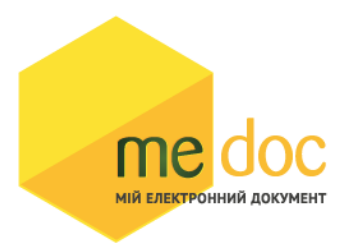

Теоретическая часть

1.1. Структура документа

Документ состоит из: тела документа (MAIN,0) и подтаблиц (TABn,0), итоговых строк для подтаблиц (TABn,1).

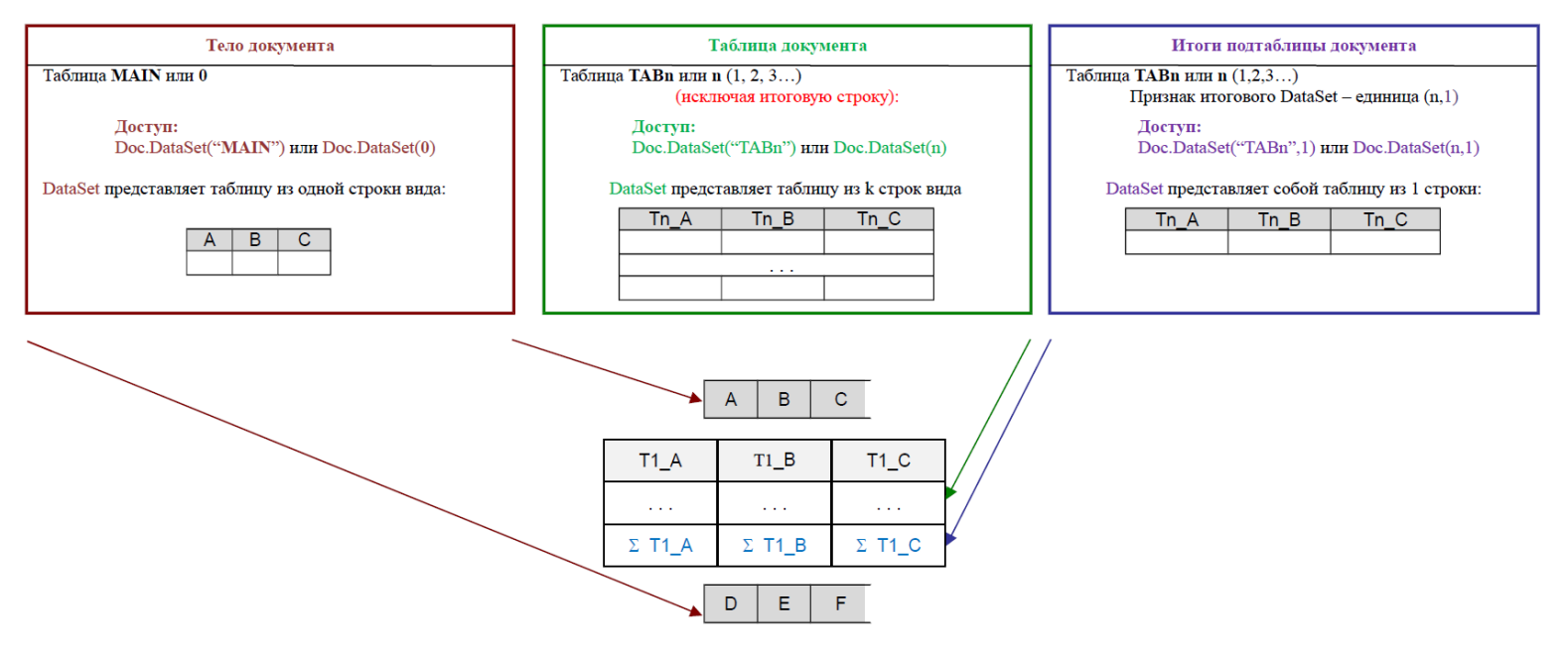

**Любые данные** (тело документа, подтаблицы и итоги подтаблиц, выборки, таблицы БД и др.) представлены в системе объектом MEDOC.IZDataSets. Весь набор операций этого объекта применим к любой таблице.

Исключениями являются тело документа и итоги по подтаблице документа, которые содержат только 1 запись.

## 1.2. Имена полей в документе, можно найти так:

# 1) Любые документы, кроме первичных документов (разработанных по собственной структуре)

#### а) «М.Е.Doc – справочники – реестр бланков»

Открываем бланк (дабл-клик). Идентификаторы полей легко заметны по англоязычным аббревиатурам.

Пример: код=S0301011, название: 1-ПВ. Звіт з праці (місячна)

Розділ І. Кількість працівників, робочий час і фонд оплати праці

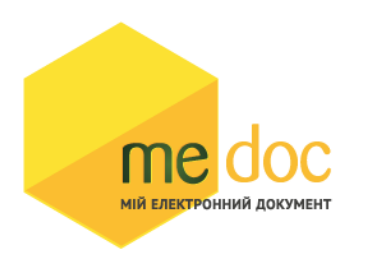

| Назва показників                                                            | Код<br>рядка | За звітний<br>місяць |
|-----------------------------------------------------------------------------|--------------|----------------------|
| Α                                                                           | Б            | 1                    |
| Фонд оплати праці усіх працівників, тис.грн. (з одним десятковим знаком)    | 1020         | A1020                |
| Сума податку з доходів фізичних осіб, що відрахована з фонду                |              |                      |
| оплати праці усіх працівників (крім тимчасової непрацездатності), тис. грн. |              |                      |
| (з одним десятковим знаком)                                                 | 1030         | A1030                |
| Середньооблікова кількість штатних працівників, осіб (у цілих числах)       | 1040         | A1040                |
| Кількість відпрацьованого робочого часу штатними працівниками, люд.год      |              |                      |
| (у цілих числах)                                                            | 1060         | A1060                |
| Фонд оплати праці штатних працівників, тис.грн. (з одним десятковим знаком) |              |                      |
| (із ряд. 1020)                                                              | 1070         | A1070                |

# б) «М.Е.Doc – (раздел, в котором находится документ) - документ – правка – электронная форма (F11)»

Слева – названия таблицы. Справа – идентификатор поля (в квадратных скобках) и его читабельное название:

| Електронна форма                            |                                                             | _ 🗆 | × |
|---------------------------------------------|-------------------------------------------------------------|-----|---|
| Таблиці документа                           |                                                             |     | • |
| Головна таблиця - [MAIN<br>Таблиця - [TAB1] | [А110] - Всього по розділу обсяг продажу без ПДВ            |     |   |
|                                             | [А111] - Загальна сума коштів                               |     |   |
|                                             | [А17] - Всього по розділу обсяг продажу без ПДВ (20%)       |     |   |
|                                             | [А18] - Всього по розділу обсяг продажу без ПДВ (0%)        |     |   |
|                                             | [А19] - Всього по розділу обсяг продажу без ПДВ (0%)експорт |     |   |
|                                             | [А2_10] - ТТВ-Обсяг продажу без ПДВ                         |     |   |
|                                             | [А2_11] - ТТВ-Загальна сума коштів                          |     |   |
|                                             | [А2_4] - ТТВ-одиниця виміру товару                          |     |   |
|                                             | [А2_5] - ТТВ-Кількість                                      |     |   |
|                                             | [А2_6] - ТТВ-Ціна продажу                                   |     |   |
|                                             | [А2_7] - ТТВ-Обсяг продажу без ПДВ (20%)                    |     |   |
|                                             | [А2_8] - ТТВ-Обсяг продажу без ПДВ (0%)                     |     |   |
|                                             | [А2_9] - ТТВ-Обсяг продажу без ПДВ (0%)експорт              |     |   |
|                                             | [АЗ_11] - ЗЗТ-загальна сума коштів                          |     |   |
|                                             | [А4_10] - Надано (знижка)-Обсяг продажу без ПДВ             |     |   |
|                                             | [А4_101] - Надано (знижка)-Обсяг продажу без ПДВ            |     |   |
| таолиці документа                           | [А4_11] - Надано (знижка)-Загальна сума коштів              |     | - |
|                                             | 4                                                           | •   |   |

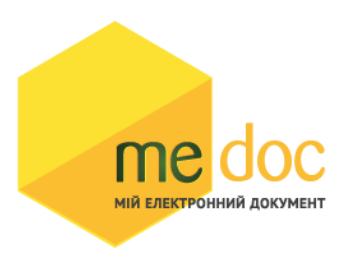

Также имена полей можно посмотреть поля нажав иконку «Показати бланк» (или «Файл» – «Показати бланк»).

Пример налоговой накладной:

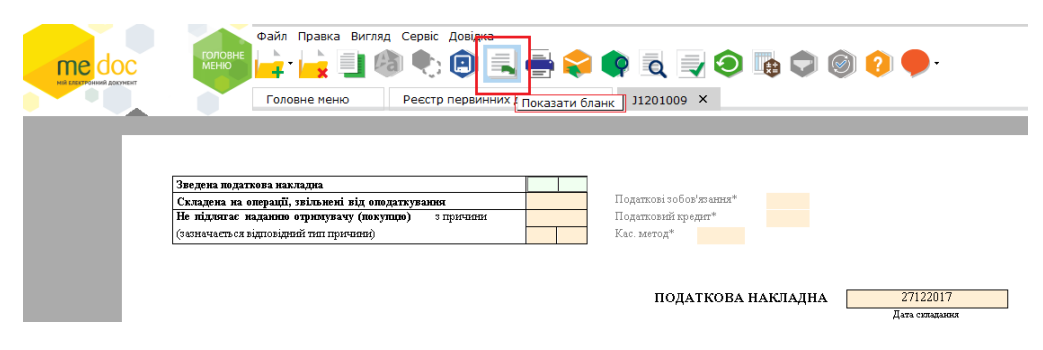

Откроется шаблон с идентификаторами полей

| <b>МЕ</b><br>НІЙ ЕЛЕКТРО | Фай,                                                                                                    | л Правка Вигляд Сере<br>Правка Вигляд Сере<br>Правка Вигляд Сере<br>Правка Вигляд Сере<br>Правка Вигляд Сере<br>Правка Вигляд Сере<br>Правка Вигляд Сере<br>Правка Вигляд Сере<br>Правка Вигляд Сере<br>Правка Вигляд Сере<br>Правка Вигляд Сере | аіс Довідка                                 | X J1201009 X                                                                                                    | Перегляд бланка :              | 11201009 ×     |        |
|--------------------------|----------------------------------------------------------------------------------------------------|----------------------------------------------------------------------------------------------------|---------------------------------------------|----------------------------------------------------------------------------------------------------|--------------------------------|----------------|--------|
|                          |                                                                                                    |                                                                                                    |                                             |                                                                                                    |                                |                |        |
|                          | Зведена податкова накладна<br>Складена на операції, вільне<br>Не підляга наданню отриму<br>(зазначається відповідний тип пр | нні від оподаткування<br>вачу (покупцю) з причи<br>ичиви)                                                                                                    | N25<br>N26<br>N13<br>N14 N14                | Податкові зобов'язання <sup>*</sup><br>Податковий кредит <sup>*</sup><br>Кас. метод <sup>*</sup> N24<br>ПОДАТКОВА | PZOB<br>PKRE<br>D<br>HAKJIAJHA | N11            |        |
|                          |                                                                                                    |                                                                                                    |                                             |                                                                                                    |                                | Дата складання |        |
|                          | Постачальник (продав                                                                                                    | ець)                                                                                                    |                                             |                                                                                                    |                                | Отримув        | ач (п  |
|                          |                                                                                                    | I                                                                                                    | FIRM_NAME                                   |                                                                                                    |                                |                | -      |
|                          | 0                                                                                                    | найменування; прізвище, ім'я                                                                                                    | а, по батькові - для фізичної ос            | оби - підприємця)                                                                                                 |                                |                |        |
|                          | FIRM_IN<br>(індивідуальний подати                                                                                           | IN<br>совий номер)                                                                                                    | <u>N2_13</u><br>(номер філії <sup>2</sup> ) |                                                                                                    |                                | (iндр          | відуал |
|                          | 1                                                                                                    |                                                                                                    |                                             |                                                                                                    |                                |                |        |

## 2) Шаблоны документов, созданных по собственной структуре.

## «М.Е.Doc – первичные документы – шаблоны первичных документов – шаблон - редактировать»

В редакторе шаблонов поля, принимающие какие-либо значения, - в квадратных скобках.

Свойства поля открываются при клике на нем.

мій електронний документ

| Конструктор шаблон | на [1С82АВРО] - Ан | ст (ціна без ПДВ) *   |                                          |              |                |                       |                 |                                   |         |            |                      |                   |            | П×             |
|--------------------|--------------------|-----------------------|------------------------------------------|--------------|----------------|-----------------------|-----------------|-----------------------------------|---------|------------|----------------------|-------------------|------------|----------------|
| Файл Правка Вигля, | д Вставити Фо      | рмат Таблиця          |                                          |              |                |                       |                 |                                   |         |            |                      |                   |            |                |
| 🖲 🛋 🙀 - 🚔 🚮        | 🔸 🗉 🖺 🗙            | 🤊 🆌 🔢 🗷 J I           | . 4. 🗮 🖻 🗏 🗎 🖿 🖿                         |              |                |                       |                 |                                   |         |            |                      |                   |            |                |
| vial 🗸             | 9 <b>-</b> B       |                       | i= i= ii= 120% → ¶                       |              |                |                       |                 |                                   |         |            |                      |                   |            |                |
| ไวนั้หอมุมตา       |                    |                       |                                          |              |                |                       |                 |                                   |         |            |                      |                   |            | _              |
| айленування        | формула: 🖂         | 2 4 6 4               | 0 0 4 5 84                               | .7 .8        | .9 00          | .41 .42               | .13 .14 .       | 15 L (16 (17 )                    | .18 .19 | Структи    |                      | Paperupoeri pona  | 0          | _              |
| ( <u> </u>         |                    | Contraction Protocoli |                                          | E            |                |                       |                 | u traiil contra¥ilor  atra¥i<br>₩ |         | Структу    | а шаслона т          | ыластивоститноля  |            | 18             |
|                    |                    |                       |                                          |              |                |                       |                 |                                   |         | 🛓 🖸 Створи | пи поле              | паименування      | Найменуван | ×.             |
|                    |                    |                       |                                          |              |                |                       |                 |                                   |         | 요 Створи   | ги динамічну таблицю | Ідентифікатор     | FIRM_NAME  | 12             |
| (F)                |                    |                       |                                          |              |                |                       |                 |                                   |         | Ci Dogate  | аовіаник             | тип даних         | Строка 💌   | 8              |
|                    |                    |                       |                                          |              |                |                       |                 |                                   |         | D. Bearn   | Dana a "Kanzus       | Розмір            |            | ١ <u>ة</u>     |
| 5                  |                    |                       |                                          |              |                |                       |                 |                                   |         | C Hotal    | "                    | В електронній фор |            | 1 ≌            |
|                    |                    |                       |                                          |              |                |                       |                 |                                   |         |            | ili.                 | Фіксований список |            | 1 <sup>~</sup> |
|                    |                    |                       |                                          |              |                |                       |                 |                                   |         | ВОСНО      | eui nong             | Порожнє поле      | . <b>.</b> |                |
|                    |                    | 3ATRE                 | PINKVIO                                  |              | 3475           |                       |                 |                                   |         |            | та локумента         | Не друкувати      |            |                |
|                    |                    | IFIRM P               | RIKPOSI                                  |              | ISIDE          | DIR POST              |                 |                                   |         | Ho         | мер документа        | Dingagea          |            |                |
| +                  |                    | EIRM N                | JAME1                                    |              | ISIDE          | CD KI                 |                 |                                   |         | Пе         | рший підпис          | - ngarcasica      |            |                |
|                    |                    | IN                    | AGEFIELD111IMAGEFIELD21                  |              | IIN III        | AGEFIELD              | 41 IIMAGEFIELD5 | 1                                 |         | Ne         | чатка установи       |                   |            |                |
|                    |                    | FIRM                  | 211K1                                    |              | ISIDE          | DIR FIOI              | 11              |                                   |         | - Пе       | рший підпис (в       | невидиме          |            |                |
| 1.0                |                    |                       | [IMAGEFIELD3]                            |              | 10.00          | [IMAG                 | EFIELD6]        |                                   |         | - Ne       | чатка установи       | Штрих-код         |            |                |
| 1                  |                    | ISIGNER               | INFO]                                    |              |                |                       |                 |                                   |         | 24         | підпис відправ       | ПІБ підписанта    |            |                |
|                    |                    |                       |                                          |              |                |                       |                 |                                   |         | 3-1        | підпис відправ       |                   |            |                |
| ic.                |                    |                       |                                          |              |                |                       |                 |                                   |         | 4-1        | підпис відправ       |                   |            |                |
|                    |                    |                       |                                          |              |                |                       |                 |                                   |         | - 3-       | підпис отринує       |                   |            |                |
|                    |                    |                       |                                          |              |                | 4                     |                 |                                   |         | - 4-       | підпис отримує       |                   |            |                |
|                    |                    | ANT                   | здачі-приимання рооп (                   | наданн       | я послуг       | )                     |                 |                                   |         | - In       | я власника серт      |                   |            |                |
|                    |                    | Nº [N                 | NUM1 від [DOCDATE1 р.                    |              |                |                       |                 |                                   |         | - IM       | я сертифікату п      |                   |            |                |
| 5                  |                    |                       |                                          |              |                |                       |                 |                                   |         | In'        | я власника серт      |                   |            |                |
|                    |                    |                       |                                          |              |                |                       |                 |                                   |         | IM         | я сертифікату п      |                   |            |                |
| -                  |                    | Ми, щ                 | о нижче підписалися, представники        | 1 Замовника  | a [SIDE_CD_I   | <pre>K] [SIDE_0</pre> | TV_FIO], з одно | ого боку, і                       |         | - 2-4      | власник серти        |                   |            |                |
|                    |                    | предста               | авник Виконавця [FIRM_NAME] [VO          | _NAME], 3 iF | нш ого боку, с | клали цей             | акт про те, що  | на підставі                       |         | 3-1        | власник серти        |                   |            |                |
|                    |                    | наведе                | них документів:                          |              |                |                       |                 |                                   |         |            | власник серти        |                   |            |                |
|                    |                    |                       | Договір: [DOG NUM T                      | DOG NU       | M] [DOG DA     | TA TI [DO             | G DATE]         |                                   |         | - 3.       | власник сертик       |                   |            |                |
|                    |                    |                       | OSN TI OSN TIPI OS                       | SN NUM TI    | OSN NOM        | ERTIÓSN I             | DATA TIJOSN     | DATA]                             |         | - 4-       | власник сертик       |                   |            |                |
|                    |                    | Burroua               | риом були, риконаці наступні роботі      |              | vi nocevera) : |                       |                 |                                   |         | 10         | рормація про п       |                   |            |                |
|                    |                    | Бикона                | вцем були виконані наступні роботі       | і (надані та | Ki HOCHYTVI).  |                       |                 |                                   |         | 3a         | гальний ПДВ          |                   |            |                |
|                    |                    | No                    |                                          | Kin on       | 07             | Код                   |                 | Curra E es D D R                  |         | 3a         | гальний ПДВ (т       |                   |            |                |
| of.                |                    | 112                   | наименування рооп, послуг                | NUI-CIB      | 0д.            | одиниці               | цина без пдв    | Сума без пдв                      |         | Cy         | ма без ПДВ           |                   |            |                |
|                    |                    | TAB TA                | B1_N OME NKLATU RA_N AME]                | [TAB1_A3]    | [TAB1_NOMEN    | [TAB1_NOM             | [TAB1_A5]       | [TAB1_A6]                         |         | Cy         | ма без ПДВ (те       |                   |            |                |
|                    |                    | 1_A]                  |                                          |              | KLATURA_CHA    | ENKLATURA             |                 |                                   |         | - Cy       | ма по документ       |                   |            |                |
| 5                  |                    |                       |                                          |              | UREI           | EASU RE1              |                 |                                   |         | Cy         | ма по документ       |                   |            |                |
|                    |                    |                       |                                          | - 1          |                |                       |                 | ISUMWITHOUT                       |         | - 30       | нака друковано       |                   |            |                |
| 4                  |                    |                       |                                          |              |                |                       | Всього :        | PDV1                              |         | - 01       | 5 ловіреної особ     |                   |            |                |
| - T                |                    |                       |                                          |              |                |                       | 0               | (CLIMID D)/                       |         | Ho         | мер довіреності      |                   |            |                |
|                    |                    |                       |                                          |              |                |                       | сума пдв:       |                                   |         | Да         | та довіреності       |                   |            | l I            |
| 2                  |                    |                       |                                          |              |                |                       | Всього із ПДВ:  | [DOCSUM]                          |         | 03         | нака експрес-дс      |                   |            | l I            |
| 1                  |                    |                       |                                          |              |                |                       |                 |                                   |         | Ko         | нтактна адреса       |                   |            | l I            |
| -                  |                    | Загальн               | а варпсть роон (послуг) склала без ПД    | IR ISOWMULH  | IOUTPDV_IE     | кт), пдв (st          | JMPDV_TEX IJ, 3 | агальна вартість                  |         | Ho         | мер ТТН              |                   |            |                |
|                    |                    | poort (no             | Conversion and a concern text is         |              |                |                       |                 |                                   |         | 😑 Карт     | а підприємства       |                   |            | l I            |
| 1                  |                    | Замовни               | ик претензій по оо'єму, якості та строка | мвиконання   | роот (надани   | кпослуг) не           | Mac.            |                                   |         | Ha         | именування           |                   |            | l I            |
| 1                  |                    |                       |                                          |              |                |                       |                 |                                   |         | Ko         | ротке наименув       |                   |            |                |
|                    |                    |                       |                                          |              |                |                       |                 |                                   |         | εı         | РПОУ/ДРФО            |                   |            | L .            |

# Примечания:

Для того, чтобы была возможность отправлять документ контрагенту, в форме обязательно должно быть поле «SIDE\_EDRPOU\_K» (ЕДРПОУ контрагента) из группы «Контрагент».

# 1.3. VBScript - программы документа

| Системные | Описание                              | Пример |
|-----------|---------------------------------------|--------|
| программы |                                       |        |
| CREATE    | Создание. Выполняется при создании    |        |
|           | нового документа                      |        |
| OPEN      | Открытие. Выполняется при открытии    |        |
|           | существующего документа               |        |
| MODIFY    | <b>Модификация</b> тела документа.    |        |
|           | Выполняется пересчет (F5, F6)         |        |
|           | 1) Выполняется при изменении любого   |        |
|           | поля тела документа.                  |        |
|           | 2) Выполняется при изменении          |        |
|           | суммарных полей подтаблиц.            |        |
|           | Фактически объединяет все прочие      |        |
|           | программы модификации ( <b>TABLE,</b> |        |
|           | AFTER_SPR). Можно использовать как    |        |
|           | комплексную программу модификации,    |        |
|           | но тогда придется делать              |        |
|           | дополнительные проверки на            |        |

|                  | содержимое полеи. Рекомендуется           |                                           |
|------------------|-------------------------------------------|-------------------------------------------|
|                  | использовать свои программы для           |                                           |
| me d             | предназначенных деиствии (см. ниже).      |                                           |
| ТАВМЕелектронний | •Модификация на уровне таблицы.           |                                           |
|                  | Фактически представляет собой             |                                           |
|                  | укороченную версию программа              |                                           |
|                  | <b>MODIFY.</b> Рекомендуется использовать |                                           |
|                  | при изменении значений в таблицах         |                                           |
|                  | (если они есть в документе).              |                                           |
| BEFORE_SPR       | Действия до выбора из справочника.        |                                           |
|                  | Фактически представляет собой             |                                           |
|                  | укороченную версию программы              |                                           |
|                  | <b>MODIFY.</b> Рекомендуется использовать |                                           |
|                  | при работе со справочниками               |                                           |
| AFTER_SPR        | Действия после выбора из                  |                                           |
|                  | справочника. Фактически представляет      |                                           |
|                  | собой укороченную версию программы        |                                           |
|                  | <b>MODIFY.</b> Рекомендуется использовать |                                           |
|                  | при работе со справочниками               |                                           |
| SAVE             | Сохранение. Выполняется при               |                                           |
|                  | сохранении документа                      |                                           |
| Вкл/ Выкл        | Отключение/ Включение программ.           | Doc =                                     |
|                  | Фактически это программное                | App.OpenOrCreateByExDoc                   |
|                  | управление авто- расчетом в документе.    | ID <mark>(</mark> Бланк,0,PDate, ,ИД,0);  |
|                  | Может понадобиться в случаях, когда       | Doc.DisableScripts <mark>();</mark>       |
|                  | программный расчет сумм не подходит.      | //отключаем                               |
|                  | Например: сумма не должна                 | бейсиковские скрипты                      |
|                  | рассчитываться как цена * количество,     | rsMain=Doc.DataSets() ;                   |
|                  | т.к. цену бухгалтер корректирует на       | //Создать документ                        |
|                  | копейку (для округления), и нужно         | rsMain.Edit <mark>();</mark>              |
|                  | передавать данные в М.Е.Doc «как есть».   | //Редактировать                           |
|                  | Примечание: отключаются только            | // передаем данные                        |
|                  | программы модификации.                    | rsMain.Post <mark>();</mark>              |
|                  | Программа создания Create() не            | Doc.EnableScripts <mark>();</mark> //вклю |
|                  | отключается таким способом.               | чаем скрипты                              |
|                  |                                           | Doc.Save(1);                              |
|                  |                                           | Doc.Close();                              |

Программы при необходимости прописываются на вкладке «Программы» шаблона. Фактически представляют собой аналог вкладки «Модуль» в 1С, или обычный кодинг в среде Visual Studio. Правда, в ограниченном объеме.

Например, нет возможности вызвать интеллектуальную подсказку (IntelleSence). Покажем наглядно, как можно использовать данную вкладку.

Для начала нам нужно создать некоторый шаблон. Допустим такой:

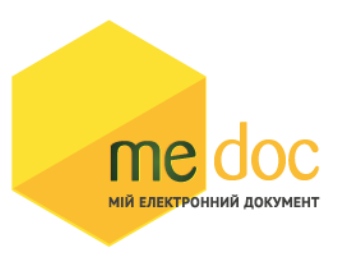

| Акт здачі-приймання робіт (надання послуг) |              |                                                       |                      |             |              |           |  |
|--------------------------------------------|--------------|-------------------------------------------------------|----------------------|-------------|--------------|-----------|--|
| № [NUM] від [DOCDATE] [C                   |              |                                                       |                      |             |              |           |  |
|                                            |              |                                                       |                      |             |              |           |  |
| Ми,                                        | що нижче п   | ідписалися, представник Замовника [SIDE_CD_K], з (    | одного боку,         | і представн | ик Виконавця | 1         |  |
| [FIRM_NAI                                  | ИЕ], з іншог | о боку, склали цей акт про те, що на підставі наведен | ИХ ДОКУМЕНТ<br>DATE1 | TIB:        |              |           |  |
| Виконавце                                  | м були вика  | рнані наступні роботи (надані такі послуги):          | D/(TE)               |             |              |           |  |
| Nº.                                        | Код ДКПП     | Найменування робіт, послуг                            | Кіль-ть              | Од.         | Ціна без     | Сума без  |  |
|                                            |              |                                                       |                      |             | ПДВ          | ПДВ       |  |
| TAB1 F1]                                   | [TAB1 F7]    | [TAB1 F2]                                             | [TAB1 F3]            | TAB1 F4]    | TAB1 F5      | [TAB1 F6] |  |
|                                            |              |                                                       |                      | Разом:      | [SUMWIT      | HOUTPDV]  |  |
|                                            |              |                                                       | Сум                  | а ПДВ:      |              | [SUMPDV]  |  |
| Всього із ПДВ: [DOC SI                     |              |                                                       |                      |             |              | [DOC SUM] |  |

Напомним, что такие поля как «Дата», «Номер», «СуммаБезНДС», «СуммаНДС», «СуммаИтого» - это зарезервированные поля, список которых принят в шаблоне на вкладке «Основные поля» (черным выделяются поля, которые используются сейчас в шаблоне):

| Структура шаблона 🛛 📮                                   |                |                               |                 |            |         |             | Документ        |                 |
|---------------------------------------------------------|----------------|-------------------------------|-----------------|------------|---------|-------------|-----------------|-----------------|
| 🕾 Створити поле                                         | Номер договору | Найменування                  | Номер           | Сума       | ПДВ     | Тип         | Користувач 🔻    | Найменування    |
| 🕾 Створити динамічну таблицю                            | HY-OJ-98754    | TOB "TECT KOHTPAFEHT"         | PH-789-789      | 120,00     | 20,00   | Накладна    | Admin           | Видаткова накла |
| 🔁 Додати довідник                                       |                |                               |                 |            |         |             |                 |                 |
| 🕾 Додати поле з "Картки установи"                       |                | Структура шаби                |                 |            |         | л           |                 |                 |
| м.                                                      |                |                               | Jing            |            |         |             |                 |                 |
|                                                         |                | Створити поле                 |                 |            |         |             |                 |                 |
| Дата документа                                          |                |                               | нутаолицо       |            |         |             |                 |                 |
| Номер документа                                         |                | ど Додати довідник             |                 |            |         |             |                 |                 |
| Перший підпис                                           |                | 🖄 Додати поле з "К            | артки установи" |            |         |             |                 |                 |
| Печатка установи                                        |                |                               |                 |            |         |             |                 |                 |
| Перший підпис (відповідний)                             |                |                               |                 |            |         | <i>M</i> e  |                 |                 |
| Печатка установи (відповідна)                           |                | • Основні поля                |                 |            |         |             |                 |                 |
| 2-и підпис відправника                                  |                | 🖽 Картка підпри               | емства          |            |         |             |                 |                 |
| 3-и підпис відправника                                  |                | Контрагент (2)                | 2)              |            |         |             |                 |                 |
| 4-и підпис відправника<br>2 й піляно отримуваца         |                | Поля користур                 | зача            |            |         |             |                 |                 |
| 2-и підпис отримувача                                   |                | I                             |                 |            |         | 1           |                 |                 |
| 4-й підпис отримувача                                   |                |                               |                 |            |         |             |                 |                 |
| и власника сертифікату вілп. особи                      |                |                               |                 |            |         |             |                 |                 |
| Ім'я сертифікату печатки                                |                |                               |                 |            |         |             |                 |                 |
| Ім'я власника сертифікату відп. особи (відпові          | Увага!         |                               |                 |            |         |             |                 |                 |
| Ім'я сертифікату печатки (відповідне)                   | В шаблоці л    |                               | MOCTIVUO CTROP  |            | Рстри   |             |                 |                 |
| 2-й власник сертифікату відп. особи                     | вшаолонгд      | озволено використовувати са   | мостино створ   | Dent HO/M. | встру   | ктурт шабло | лу потріоно на  | писнути на      |
| <ul> <li>З-й власник сертифікату відп. особи</li> </ul> | пункт «ство    | рити поле», автоматично ство  | ориться група « | поля кор   | истувач | ча» яка оуд | е містити новос | творене         |
| — 4-й власник сертифікату відп. особи                   | поле. Але с    | сомостійно створені поля не б | удуть відобрая  | катися в « | Реєстр  | первинни    | х документів».  | В реєстрі       |
| 2-й власник сертифікату відп. особи (відповід-          | відображає     | ться інформація системних по  | лів з груп «Осн | ювні поля  | a», «Ko | нтрагент»,  | «Картка підпри  | ємства».        |
| 3-й власник сертифікату відп. особи (відповід-          |                |                               |                 |            |         |             |                 |                 |
| 4-й власник сертифікату відп. особи (відповід-          |                |                               |                 |            |         |             |                 |                 |
| Інформація про підписантів                              |                |                               |                 |            |         |             |                 |                 |
| Загальний ПДВ                                           |                |                               |                 |            |         |             |                 |                 |
| Загальний пдв (текст)                                   |                |                               |                 |            |         |             |                 |                 |
|                                                         |                |                               |                 |            |         |             |                 |                 |
|                                                         |                |                               |                 |            |         |             |                 |                 |
| Суна по документу (текст)                               |                |                               |                 |            |         |             |                 |                 |
| Ознака друкованої форми                                 |                |                               |                 |            |         |             |                 |                 |
| Зовнішній ідентифікатор                                 |                |                               |                 |            |         |             |                 |                 |
| ПІБ довіреної особи                                     |                |                               |                 |            |         |             |                 |                 |
| Номер довіреності                                       |                |                               |                 |            |         |             |                 |                 |
| Дата довіреності                                        |                |                               |                 |            |         |             |                 |                 |
| Ознака експрес-доставки                                 |                |                               |                 |            |         |             |                 |                 |
| Контактна адреса контрагента                            |                |                               |                 |            |         |             |                 |                 |
| Homep TTH                                               |                |                               |                 |            |         |             |                 |                 |
| щ° картка підприємства                                  |                |                               |                 |            |         |             |                 |                 |
| раконранна (2)                                          |                |                               |                 |            |         |             |                 |                 |
| Місто                                                   |                |                               |                 |            |         |             |                 |                 |
| Посала керівника контрагента                            |                |                               |                 | 120,00     | 20,00   |             |                 |                 |
| Поля линамічної таблиці [ТАВ1]                          | 4              |                               |                 |            |         |             |                 |                 |
| Поле 1 таблиці ТАВ1                                     |                |                               |                 |            |         |             |                 |                 |
| 4                                                       | <u>I</u> I     |                               |                 |            |         |             |                 |                 |

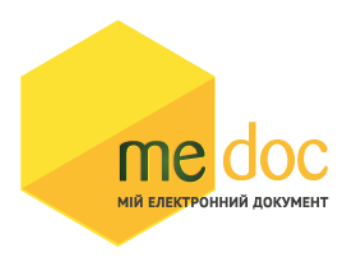

Примеры использования программ (на вкладке «Программы»):

#### «CREATE»

Программа выполняется 1 раз – только при создании. Анализирует дату документа (она ставится текущей), и подставляет ответственное лицо.

**Примечание:** поскольку дату могут сменить после создания документа, то аналогичный код рекомендуется добавить в программу модификации MODIFY

| 12 | SUB CREATE ()                                                  |
|----|----------------------------------------------------------------|
| 13 | With rsMain                                                    |
| 14 | .Edit                                                          |
| 15 |                                                                |
| 16 | <pre>If .FldVal("DOCDATE") &lt; DateSerial(2018,1,1) The</pre> |
| 17 | .FldVal("VO_NAME") = "IBAHOB I.I."                             |
| 18 | .FldVal("VO_POS") = "директор"                                 |
| 19 | Else                                                           |
| 20 | .FldVal("VO_NAME") = "Петров П.П."                             |
| 21 | .FldVal("VO_POS") = "головний бухгалтер"                       |
| 22 | End If                                                         |
| 23 |                                                                |
| 24 | .Post                                                          |
| 25 | End With                                                       |
| 26 | END SUB                                                        |

## «OPEN»

При каждом открытии документа (первоначальное создание –тоже открытие) будет выводить сообщение.

```
1
    SUB OPEN()
 2
        With rsMain
3
           .Edit
 4
 5
             if Date() < DateSerial(2018,1,1) then</pre>
                 msgbox ("Сьогоднішня дата менше 01.01.2018")
 6
7
             else
                 msgbox ("Сьогоднішня дата ,більша 01.01.2018")
8
9
             end if
10
11
           .Post
12
        End With
13 END SUB
```

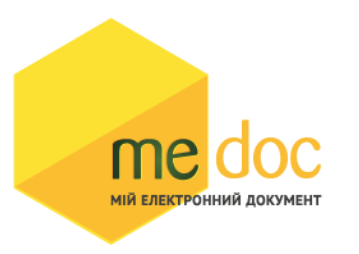

#### «SAVE»

Программа срабатывает каждый раз при нажатии кнопки «Сохранить», и проверяет на пустое значение поле «Номер документа»

| 12 | SUB SAV | E ()                                                          |
|----|---------|---------------------------------------------------------------|
| 13 | Wit     | h rsMain                                                      |
| 14 |         | Edit                                                          |
| 15 |         |                                                               |
| 16 |         | MsgBox("Вітаємо!" + vbcrlf + "Документ успішно збережений !") |
| 17 |         |                                                               |
| 18 |         | <pre>If .FldVal("NUM") ="" Then</pre>                         |
| 19 |         | MsgBox("Не вказано номер документу!")                         |
| 20 |         | End If                                                        |
| 21 |         |                                                               |
| 22 |         | Post                                                          |
| 23 | End     | With                                                          |
| 24 | END SUB |                                                               |

#### «MODIFY»

Видим несколько действий: расчет суммы в таблице (количество \* цену), расчет суммы «Итого» (как итоговая сумма по столбцу «Сумма»), расчет НДС (как 20% от суммы), итоговой суммы (как суммы без НДС + сумма НДС), и отображение текстового значения суммы.

```
6
    SUB MODIFY()
 7
        With rsMain
8
             .Edit
9
10
            Set rsTab1 = Doc.DataSets("TAB1")
11
                    rsTab1.First
12
                    While Not rsTab1.EOF
13
                     rsTab1.Edit
14
                         rsTab1.FldVal("TAB1 A6") = rsTab1.FldVal("TAB1 A3") * rsTab1.FldVal("T
15
                     rsTab1.Post
16
                 rsTab1.Next
17
            Wend
18
19
            Set rsTab1 = Nothing
20
21
            Set rsTab1Sum = Doc.DataSets("TAB1",1)
22
                rsMain.FldVal("SUMWITHOUTPDV") = rsTab1Sum.FldVal("TAB1 A6")
23
             Set rsTab1Sum = Nothing
24
25
             rsMain.FldVal("SUMPDV") = rsMain.FldVal("SUMWITHOUTPDV") * 0.2
26
             rsMain.FldVal("DOCSUM") = rsMain.FldVal("SUMWITHOUTPDV") + rsMain.FldVal("SUMPDV"
27
             rsMain.FldVal("DOCSUM TEXT") = .FldVal("DOCSUM")
28
29
             .Post
        End With
30
31
    END SUB
32
```

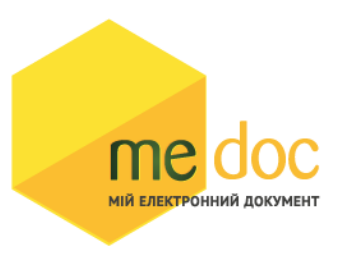

## «BEFORE\_SPR»

Программа срабатывает перед использованием справочника.

```
10 SUB BEFORE_SPR()
11 With rsMain
12 .Edit
13
14 MsgBox("Відкриваємо довідник !")
15
16 .Post
17 End With
18 END SUB
```

#### «AFTER\_SPR»

Программа срабатывает после выбора из справочника.

Пример подключенного справочника «Номенклатур» и выбор из него названия единицы измерения по связанному справочнику + цены выбранной номенклатуры.

```
1 SUB AFTER SPR()
 2
        With rsMain
 3
            Set rsTab1 = Doc.DataSets("TAB1")
 4
 5
            rsTab1.Edit
 6
            If DocEditedFieldName = "TAB1 OV NAME"
                                                      Then
               rsTab1.FldVal("TAB1_OV_NAME") = CurrSprDS.FldVal("NAME")
 7
 8
            End If
 9
            If DocEditedFieldName = "TAB1 NOMENKLATURA NAME" Then
               rsTab1.FldVal("TAB1_NOMENKLATURA_NAME") = CurrSprDS.FldVal("Name")
10
11
                If CurrSprDS.FldVal("Price") <>0 Then
12
                 rsTab1.FldOrigVal("TAB1 A5") = CurrSprDS.FldOrigVal("Price")
13
               Else
14
                 rsTab1.FldVal("TAB1 A5") = Null
15
               End if
16
             1....
                  - одиниці виміру
17
               If Not isempty (CurrSprDS.Fields.Item("NUMHBUMEASURE")) Then
                  Spr = App.GetSprValue("HBUMEASURE", "NUM", currSprDS.FldVal("NUMHBUMEASURE"), "NAME")
18
19
                  If Cstr(Spr) <> "" Then
                    rsTab1.FldVal("TAB1_OV_NAME") = Spr
20
21
                  Else
                     rsTab1.FldVal("TAB1_OV_NAME") = ""
22
                 End if
23
               End if
24
             ۱<u>---</u>
25
26
            End If
27
             rsTab1.Post
28
            Set rsTab1 = Nothing
29
30
        End With
31 END SUB
```